# Fuel Sensor Set

1, Wiring diagram

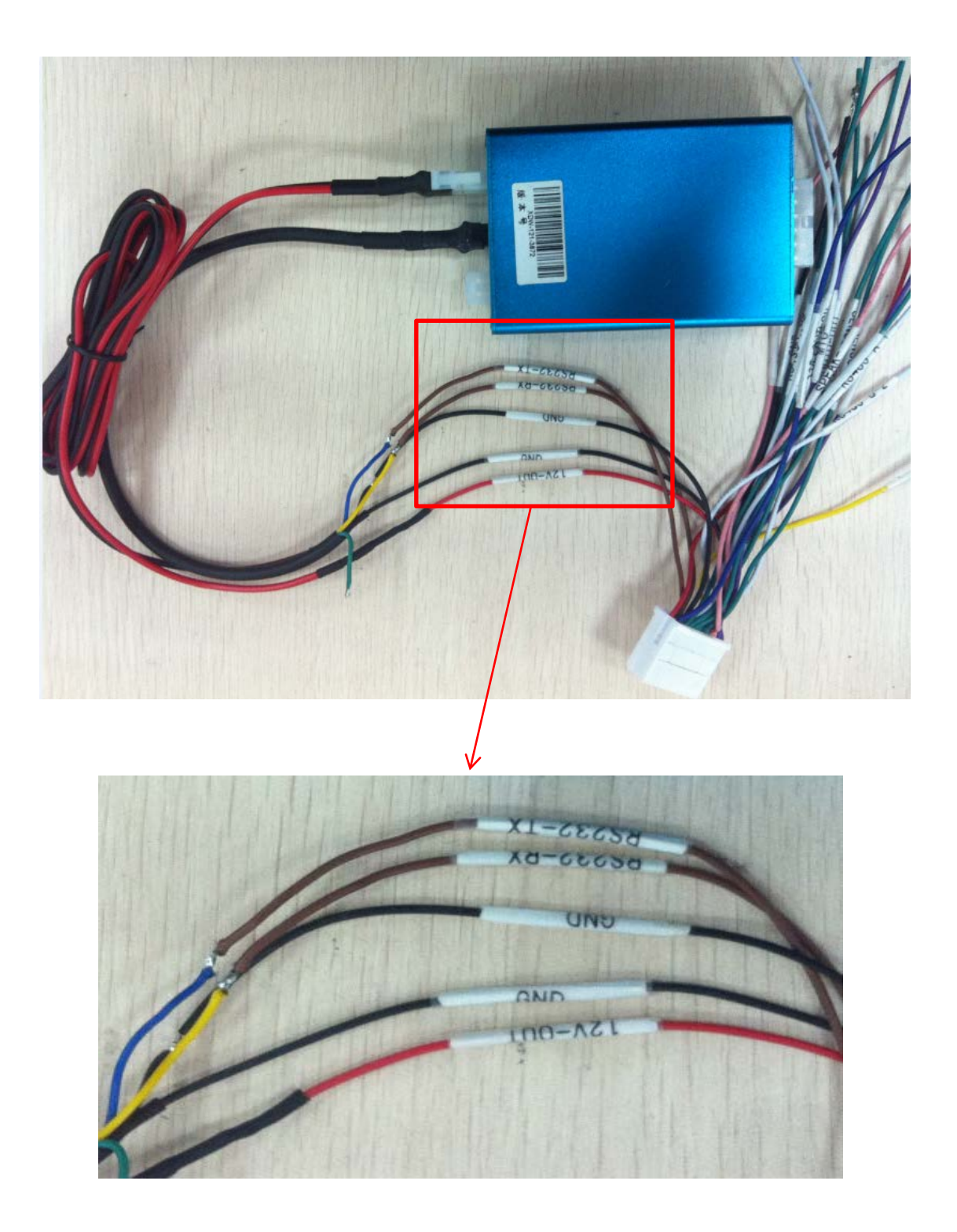

## 2, Set MDVR

## Follow the guide.

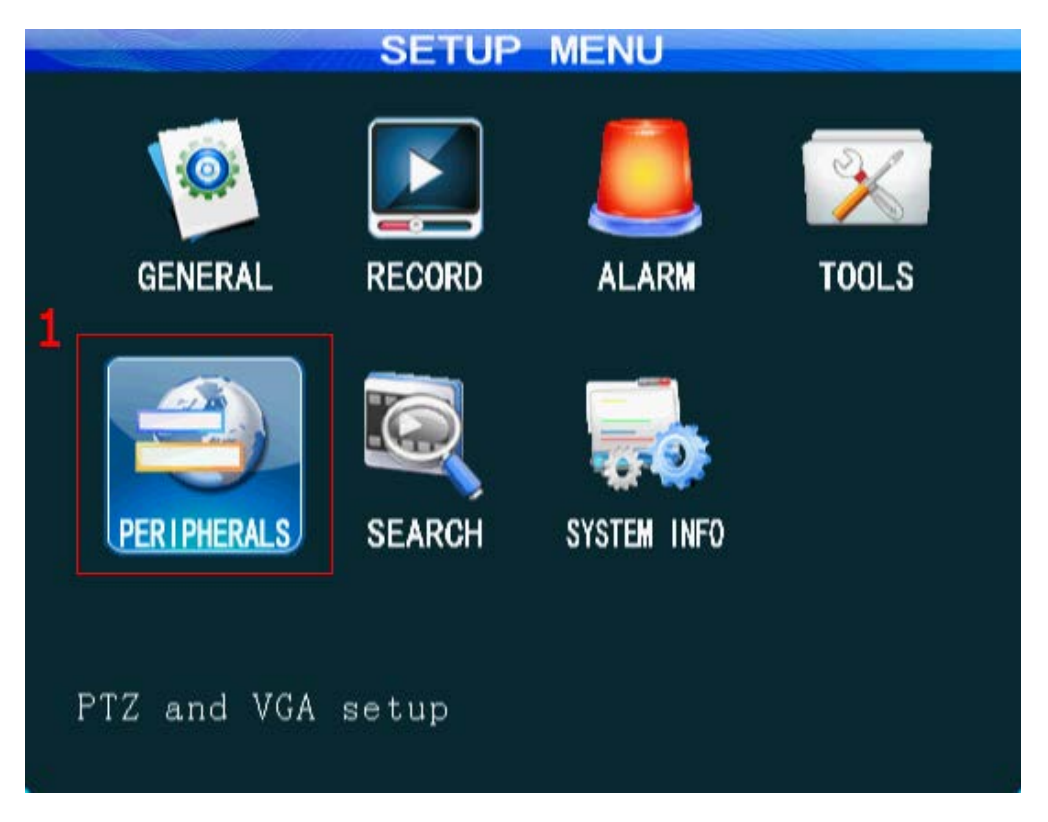

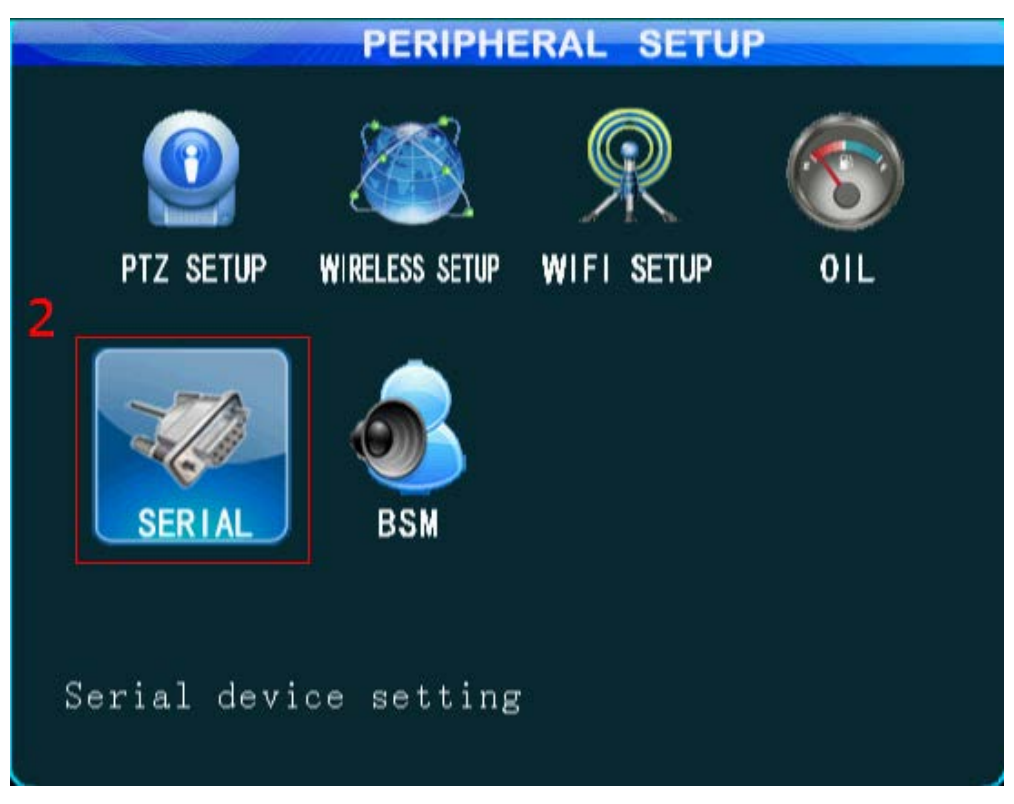

There are two kinds of oil sensor. It's depends on which device

you get.

| SERIAL DEVICE SETUP |                |               |  |  |  |  |  |  |
|---------------------|----------------|---------------|--|--|--|--|--|--|
| 3                   | COM01          | COMO2         |  |  |  |  |  |  |
| Serial Dev          | Petrol DX 🗸    | Control Panel |  |  |  |  |  |  |
| Baudrate            | (1200 <b>-</b> | 1200 -        |  |  |  |  |  |  |
| Data Bit            | 8              | 8             |  |  |  |  |  |  |
| Stop Bit            | 1              |               |  |  |  |  |  |  |
| Check               | None 🚽         | None 🚽        |  |  |  |  |  |  |
|                     |                |               |  |  |  |  |  |  |
|                     |                |               |  |  |  |  |  |  |
|                     |                | SAVE          |  |  |  |  |  |  |

0r

|            | SERIAL | DEVICE | SETUP     |        |
|------------|--------|--------|-----------|--------|
| 3          | COMOI  | L      | COM02     |        |
| Serial Dev | Petrol | HX -   | Control F | anel - |
| Baudrate   | [1200  | Ð      | 1200 -    |        |
| Data Bit   | 8      | F      | 8         |        |
| Stop Bit   | 1      | B      | 1         |        |
| Check      | None   | B      | None      |        |
|            |        |        |           |        |
|            |        |        |           |        |
|            |        |        |           | SAVE   |
| 5          |        |        |           |        |

| PERIPHERAL SETUP                                                                                                    |            |
|----------------------------------------------------------------------------------------------------|------------|
| PTZ SETUP WIRELESS SETUP WIFI SETUP                                                                                                    | OIL        |
| SERIAL BSM                                                                                                    |            |
| Serial device setting                                                                                                    |            |
| <ul><li>5: Choose ID of oil sensor;</li><li>6: Enable: Open;</li><li>7: Fill in coefficient, according to your</li><li>8: Set alarm threshold.</li></ul> | fuel tank; |
| OIL SETUP                                                                                                    |            |
| ID Device 1 5                                                                                                    |            |
| ENABLE OPEN 5                                                                                                    |            |
| COEF. 001 MM/L 7                                                                                                    |            |
| THRESHOLD 0050 ML 8                                                                                                    |            |
|                                                                                                    |            |
|                                                                                                    |            |
|                                                                                                    |            |
|                                                                                                    |            |
|                                                                                                    | SAVE       |

After the oil device connect successful, you will see the COM1 exist. Like the follow picture.

| SYSTE                             | M INFO                         |
|-----------------------------------|--------------------------------|
| SW Ver:T14102902                  | MCU Ver: V409264               |
| HW Ver:JH8-M-V001                 | GPS-M: INVALID                 |
| GPS-sign:                         |                                |
| Speed:Okm/h                       | Speed-Plus:0                   |
| HDD Temp: 36 $^\circ\!\mathrm{C}$ | Ext Temp 0.00°C                |
| SIM-Card: NONE                    | SIM-sign:                      |
| 3G-M: <mark>NONE</mark>           | 3G-State: <mark>NO DIAL</mark> |
| WIFI-M: NONE                      | WIFI-sign:                     |
| Center-L: NO LINK                 |                                |
| COM1 Device EXIST                 | INTERCOM-L: NO LINK            |
| IO-State:1:L 2:L 3:L              | 4:L 5:L 6:L 7:L 8:L            |
| Serial-Num 00-00-00-00            | )-00-00-03-ee                  |
| IMEI:                             | NEXT RETURN                    |

3, Set web management platform.

Login client and follow the guide. According to the type of client which you installed, select a or b. a CMS Client (Other  $\rightarrow$  Report):

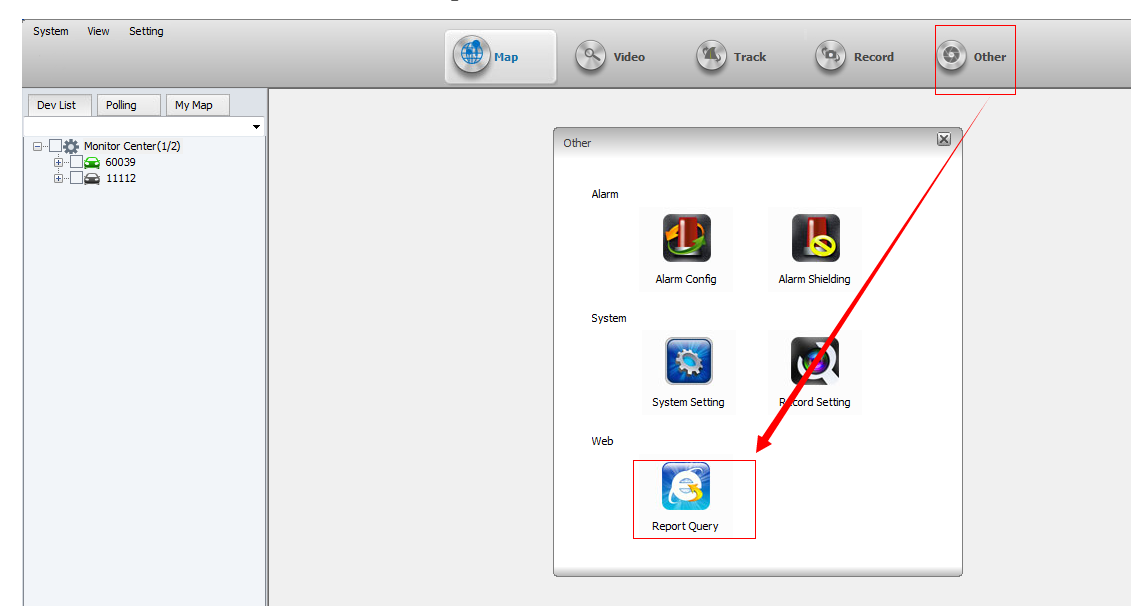

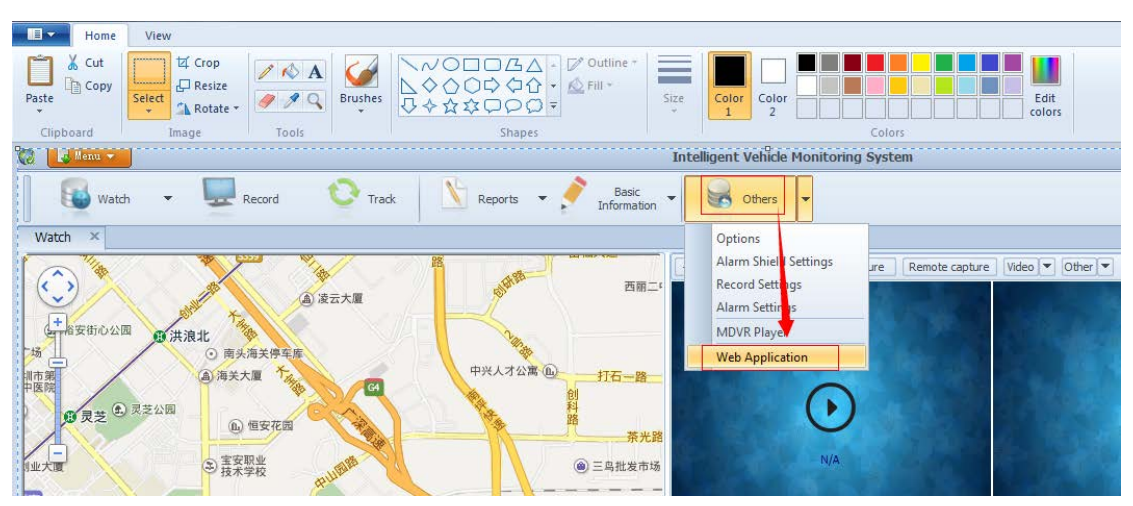

### b IVMS Client (Others $\rightarrow$ Web Application):

Follow the guide to open oil sensor (Device  $\rightarrow$  Vehicle Parameter  $\rightarrow$  Edit).

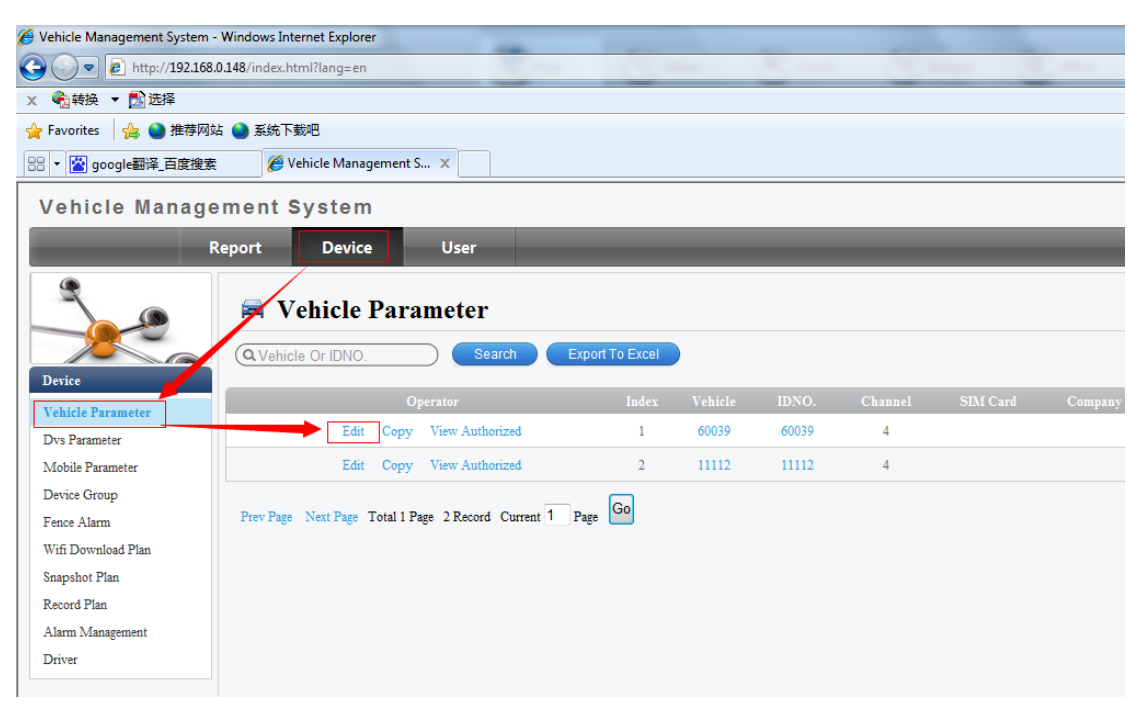

In the pop-window, open oil sensor function (Module  $\rightarrow$  (tick) 0il sensor $\rightarrow$ Save).

| Modify Vehicle Parameters |                                                               |                                    |                                        |  |  |   |  |  |
|---------------------------|---------------------------------------------------------------|------------------------------------|----------------------------------------|--|--|---|--|--|
| Basic Param               | Basic Parameters Channel Parameters IO Parameters Temperature |                                    |                                        |  |  |   |  |  |
|                           |                                                               | Oli Se Oli C Elec O TTS Digit Save | ensor<br>ontrol<br>Coutrol<br>Intercom |  |  | 1 |  |  |

## 4, Query

### (1) Query on web interface

Log in web management platform. Follow the guide to query (Report $\rightarrow$ 0il Dynamic Detail $\rightarrow$ Query). You can view the oil dynamic detail and oil abnormal detail.

a, Oil Dynamic Detail:

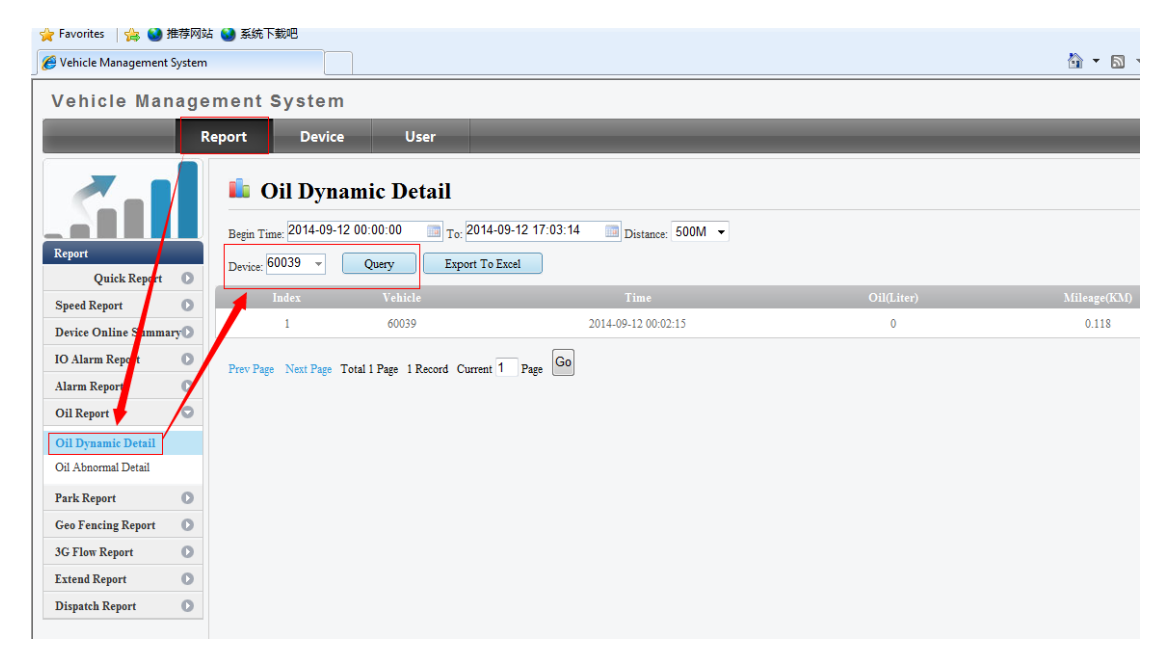

### b, Oil Abnormal Detail:

| 🏉 Vehicle Management S    | /stem       |                     |                     |                    |                 |           |           |
|---------------------------|-------------|---------------------|---------------------|--------------------|-----------------|-----------|-----------|
| Vehicle Management System |             |                     |                     |                    |                 |           |           |
|                           | Report      | Device              | User                | _                  | _               |           | _         |
|                           |             | Dil Abnorm          | nal Detail          |                    |                 |           |           |
|                           | Begin Ti    | me: 2014-09-12 00:0 | 00:00 III To: 20    | 14-09-12 17:18:42  | Type All        |           | -         |
| Quick Report              | Device:     | 50039 -             | Select Device       | Query              | Export To Excel |           |           |
| Speed Report              | 0           | Index               | Vehicle             | Time               |                 | Oil Chang | ge(Liter) |
| Device Online Summar      | 70          | 1                   | 60039               | 2014-09-12 00:02:1 | 5               | 100       | Add oil   |
| IO Alarm Report           | 0           | 2                   | 60039               | 2014_09_24 00:06   | :39             | -50       | Minus oil |
| Alarm Report              | 0           | Next Deve Tetal 0 D | Den A Recent Comm   | Go Barry Go        |                 |           |           |
| Oil Report                | • Fiev Fage | Next Page 10tal 0 P | age 0 Record Currer | it U Page          |                 |           |           |
| Oil Dynamic Detail        |             |                     |                     |                    |                 |           |           |
| Oil Abnormal Detail       |             |                     |                     |                    |                 |           |           |
| Park Report               | 0           |                     |                     |                    |                 |           |           |
| Geo Fencing Report        | 0           |                     |                     |                    |                 |           |           |
| 3G Flow Report            | 0           |                     |                     |                    |                 |           |           |
| Extend Report             | 0           |                     |                     |                    |                 |           |           |
| Dispatch Report           | 0           |                     |                     |                    |                 |           |           |
|                           |             |                     |                     |                    |                 |           |           |

## (2) Query on client (IVMS)

Log in client and follow the guide. We can view the report of Overview, Refuel and Stealing.

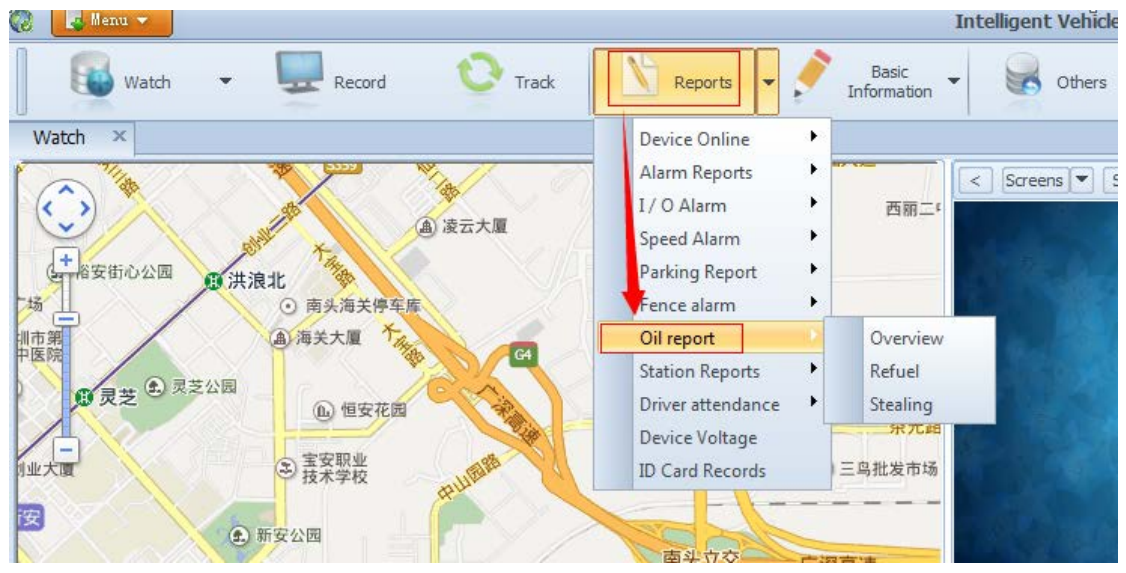

For example as Overview, follow the guide.

| 🔞 🖪 Menu 🔻                                                                                                    |        |                 |                   | Intelligent                       | /ehicle Monitoring Sy           | stem   |
|----------------------------------------------------------------------------------------------------|--------|-----------------|-------------------|-----------------------------------|---------------------------------|--------|
| Watch 🗸                                                                                                    | Record | 🕐 Track 🛛 🚺 F   | leports 🔻 🚩 In    | Basic -                           | Others 🔻                        |        |
| Watch × Oil Event Overvie                                                                                                | w ×    |                 |                   |                                   |                                 |        |
| Device 11112   Range Start date 2014/ 9/12   Start time 0:00:00   End date 2014/ 9/12  End time 23:59:59   Search Export | No. 1  | Device<br>11112 | DeviceID<br>11112 | Start time<br>2014-09-12 00:00:00 | End time<br>2014-09-12 23:59:59 | Refuel |
|                                                                                                    |        |                 |                   |                                   |                                 |        |